一般社団法人 Jミルク 御中

# ミルクの達人1Dayセミナー - 今こそ知りたいミルクの価値 -(YouTube Live)

# 配信方法参考資料

2021.2.19

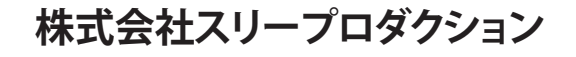

2020年度生乳需要基盤確保事業独立行政法人農畜産業振興機構後援

# ●ミルクの達人 1Dayセミナーで行った配信方法

準備するもの

•Blackmagic Design ライブプロダクションスイッチャー ATEM Mini SWATEMMINI

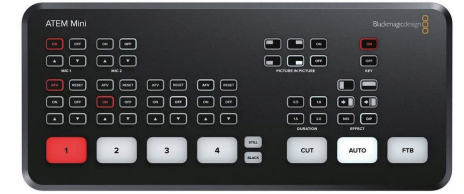

・動画対応一眼レフ4K対応カメラ(3台/3アングル)

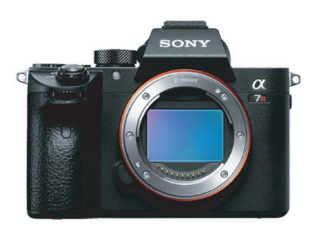

・Sennheiser XSW-D ラベリアセット3本(司会進行2本、講師1本)

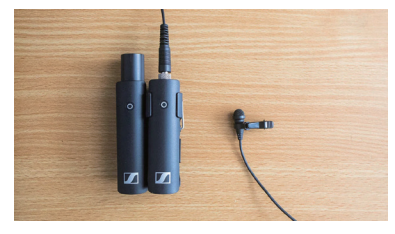

・TASCAM リニアPCMレコーダー デジタル一眼レフカメラ用 DR-60DMKII

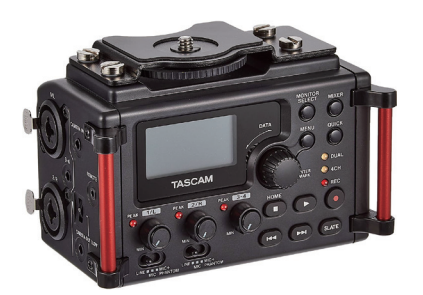

・ノートパソコン2台(配信用1台、資料閲覧用)

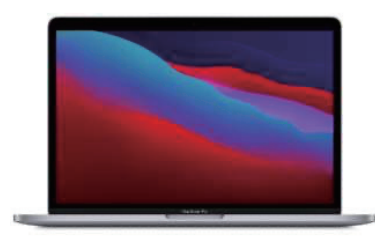

●ミルクの達人 1Dayセミナーで行った配信方法

配信開始までの手順

●配信用PCにATEMのドライバーをダウンロードしインストール

❷ATEMにカメラと資料閲覧用PCと配信用PCをつなぎ、

カメラにそれぞれワイヤレスマイクを接続。

| マイク①<br> <br>TASCOM<br> <br>チャンネル1<br>カメラ①<br>     | マイク②<br> <br>チャンネル2<br>カメラ②<br>                      | マイク③<br> <br>! チャンネル<br>カメラ③<br>  | チャンネル<br>資料<br><sup>3</sup> 閲覧用<br>)PC<br> | ₩4  | 配信                                                                                                    | 用PCへ          |
|----------------------------------------------------|------------------------------------------------------|-----------------------------------|--------------------------------------------|-----|----------------------------------------------------------------------------------------------------|---------------|
| ATEM Mini<br>G Or<br>Mct<br>V' EET<br>OR Or<br>A V | 01 07<br>MIC 2<br>MIC 2<br>APV REST<br>01 077<br>A V | AV EET (<br>ON OF (<br>A V (<br>3 | AV REST<br>ON OFF<br>A V<br>4              | CUT | Blacker<br>Gr<br>Gr<br>XEV<br>XEV<br>M<br>M<br>M<br>M<br>M<br>M<br>M<br>M<br>M<br>M<br>M<br>M<br>M<br>M<br>M<br>M<br>M<br>M<br>M | magicdesign B |

接続が完了したら、Youtubeを開きメニューの右側ビデオマークを押し ライブ配信を開始のタブをクリック

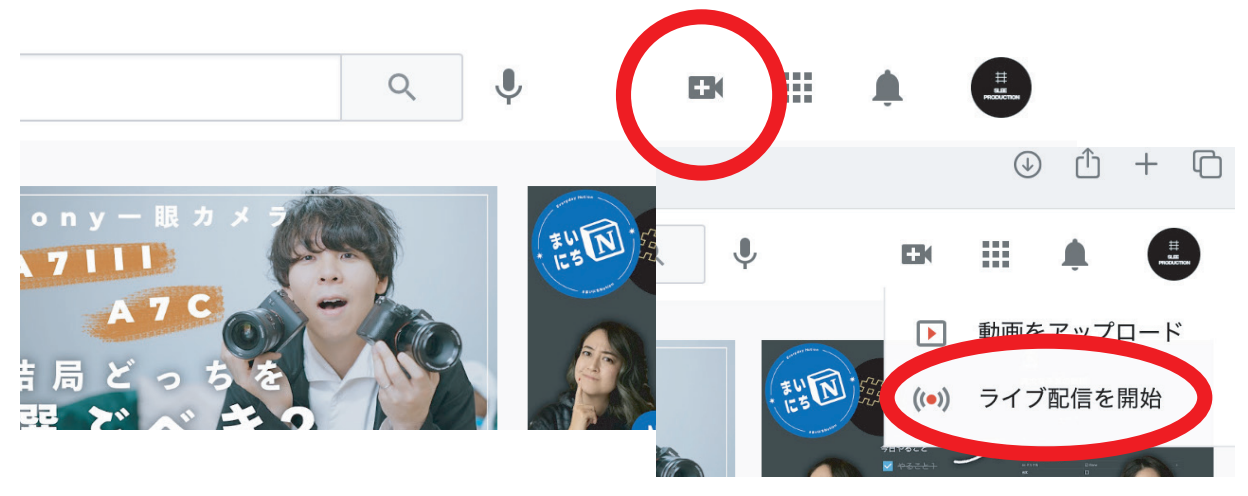

配信方法参考資料

### Youtube Live配信方法

ウェブカメラ配信の情報を入力(1Dayセミナーは限定公開設定)

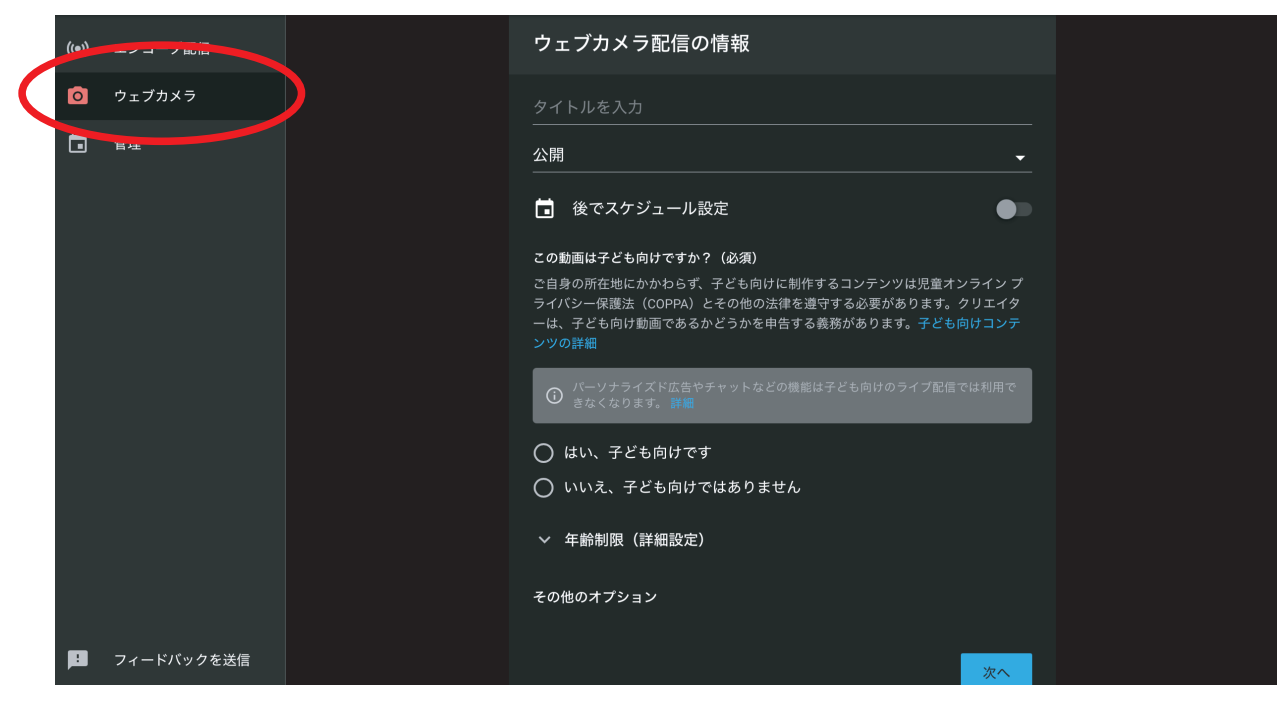

カメラ・音声の設定を(Blackmagic Design)にして、ライブ配信開始でスタート。

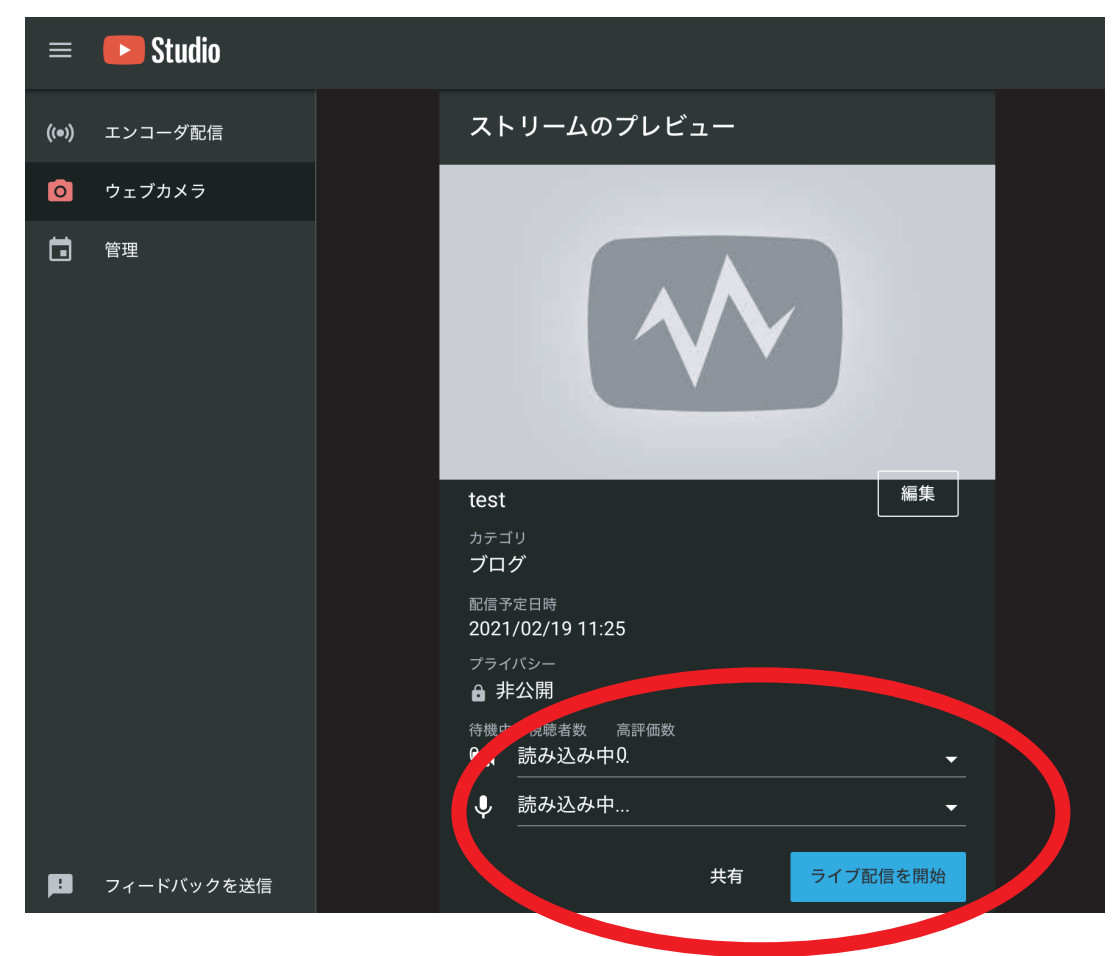

詳しくは、YouTubeなどで、[ATEMを使用したライブ配信]と検索してください。

❷より簡単な配信方法【自分だけが映りたい。PCウェブカメラのみ】

準備するもの

・ノートパソコン1台(ウェブカメラ内蔵)

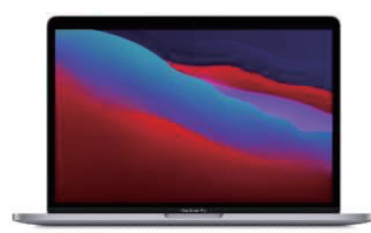

カメラ・音声の設定を(PCのインカメラ/内蔵マイク)にして、ライブ配信開始でスタート。

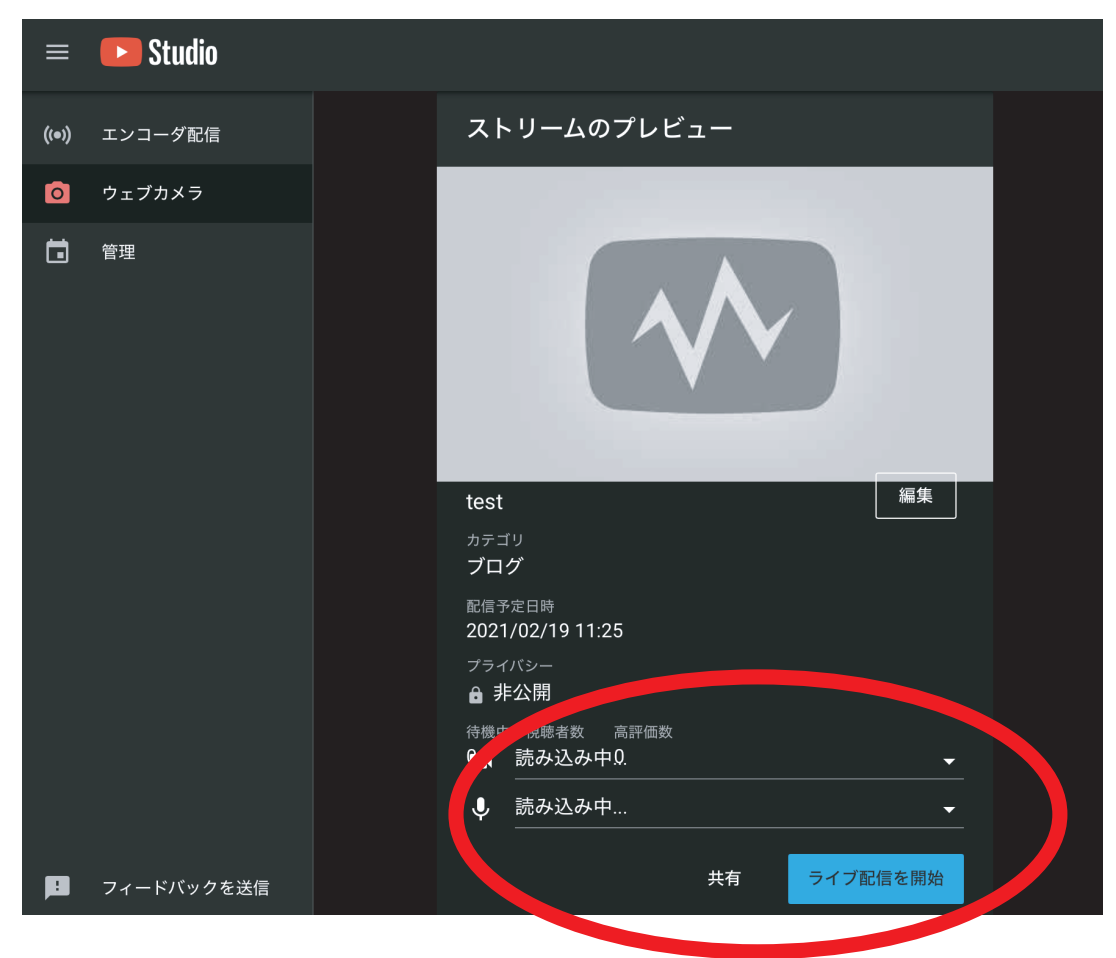

詳しくは、YouTubeなどで、「インカメラ ライブ配信」と検索してください。

●OBSを使用した配信
【資料を映しながら話したい場合。】
【一眼レフなどを使い高画質の配信をしたい場合】
【ZOOMで遠隔の人と話しながら、会議のように使いたい場合】

#### 準備するもの

・ノートパソコン1台(ウェブカメラ内蔵)

・OBS(配信用ストリーミングソフトウェア/無料)

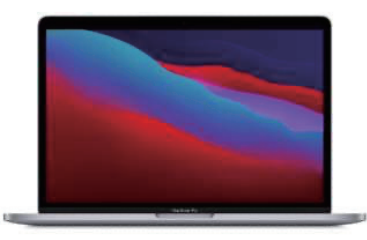

配信方法をエンコーダ配信に設定。ストリームキーをOBS側に入れ、配信開始

| Studio |                                                                                       |                                                                                              |  |  |  |  |  |
|--------|---------------------------------------------------------------------------------------|----------------------------------------------------------------------------------------------|--|--|--|--|--|
|        | し<br>ストリーミング ソフトウェアに接続してライブ配信を開始し<br>ライブ配信を開始すると、視聴者はライブ配信を見つけられる。<br>なります<br>配信設定へルプ | タイトル<br>SLEE PRODUCTION のライブ配信<br>ポレます カテゴリ<br>プログ<br>るように プライバシー<br>⇔ 限定公開<br>待機中の視聴者数 高評価数 |  |  |  |  |  |
|        | 0 0 0                                                                                 |                                                                                              |  |  |  |  |  |
| -      | ストリームキー<br>ストリームキーを選択<br>Dofull character (可恋)                                        | その他の設定<br>DVR を有効にする                                                                         |  |  |  |  |  |
|        | レビュア・ビーター<br>ストリームキー(エンコーダー<br>リセット コビ<br>イトリロー<br>rtmp://a.runp.youtube.com/live2 コビ | 360°動画                                                                                       |  |  |  |  |  |
|        | パックアップサーバーの URL<br>rtmp://b.rtmp.youtube.com/live2?backu                              |                                                                                              |  |  |  |  |  |

詳しくは、YouTubeなどで、[OBS ライブ配信]と検索してください。